## Oracle 11g Installation Experience

(Updated May 2016)

Peter Ping Liu

The following documented my experience with installation of Oracle 11g enterprise edition. Please note that your experience may vary depending upon your system. I used a pretty old machine to illustrate the point. Most likely, your computer is newer than mine here.

Computer: EIU# 154862

| System Properties              | ? 🔀                         |  |  |  |
|--------------------------------|-----------------------------|--|--|--|
| System Restore Auton           | natic Updates Remote        |  |  |  |
| General Computer Name          | Hardware Advanced           |  |  |  |
|                                | System:                     |  |  |  |
|                                | Microsoft Windows XP        |  |  |  |
|                                | Professional                |  |  |  |
|                                | Version 2002                |  |  |  |
|                                | Service Pack 3              |  |  |  |
| <b></b> .                      | Registered to:              |  |  |  |
| .0                             | Peter Liu                   |  |  |  |
|                                | Eastern Illinois University |  |  |  |
|                                | 76487-OEM-0011903-00103     |  |  |  |
|                                |                             |  |  |  |
| Manufactured and supported by: | Coloura                     |  |  |  |
|                                | Gateway                     |  |  |  |
|                                | Intel(R) Core(TM)2 CPU      |  |  |  |
|                                | 6700 @ 2.66GHz              |  |  |  |
|                                | 2.67 GHz, 3.24 GB of RAM    |  |  |  |
| Gateway                        |                             |  |  |  |
|                                | Connect Information         |  |  |  |
|                                | upport information          |  |  |  |
| OK Cancel Apply                |                             |  |  |  |
|                                |                             |  |  |  |

Windows XP Professional, SP 3

1. Use the following link to download Oracle Enterprise Edition 11g:

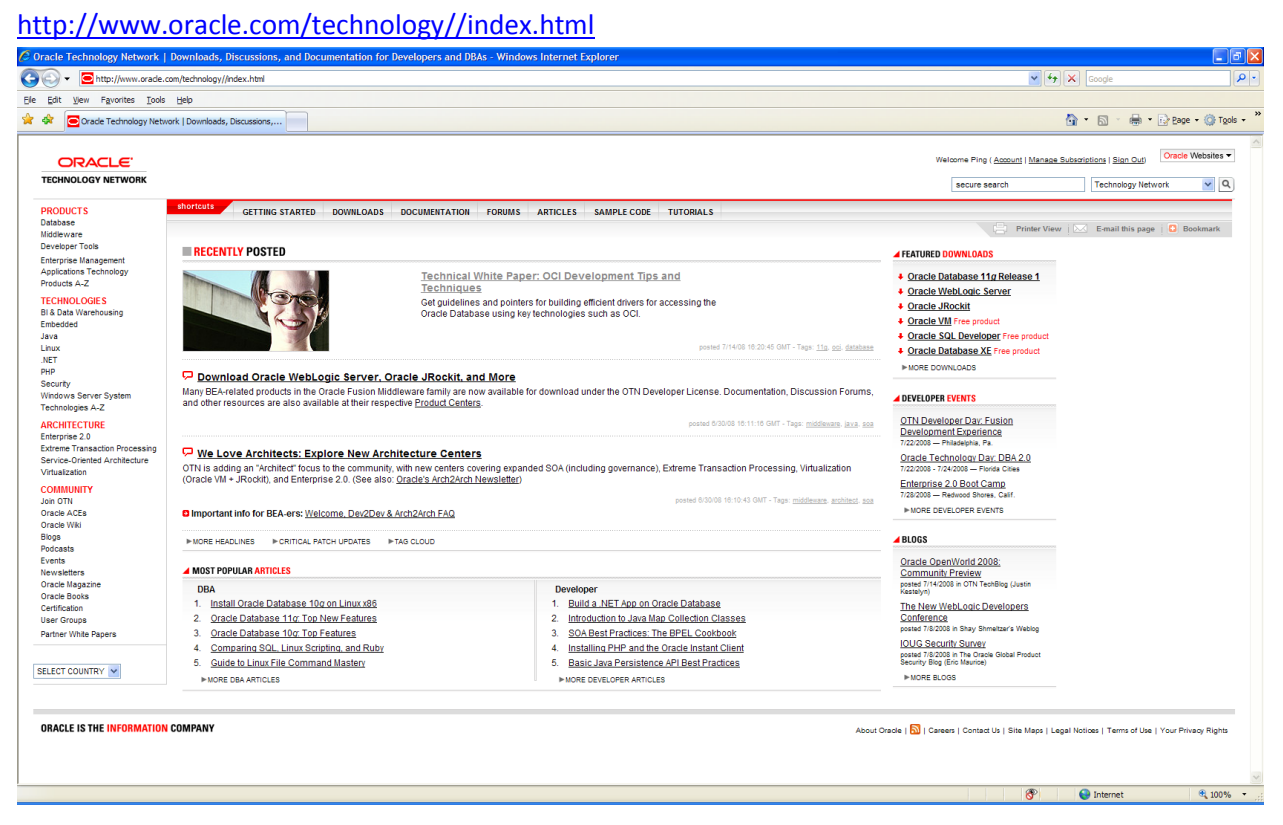

- 2. Select Downloads—Database
- Select Microsoft Windows (32 bit): The 64 bit operating system for Windows has become common. Please check your system before you make your decision. For my case, I selected "Oracle Database 11g Release 1 (11.1.0.6.0) for Microsoft Windows (32-bit)."
- 4. You will need to create a user account in order to download software. EIU has a corporate license agreement with Oracle. Thus, you may legally download and use the Oracle products for our academic purpose.
- 5. You need to accept the license agreement and download the zip file into your computer. Please note the download is a time consuming process. The file size is about 1.73 GB as of release 1. Plan accordingly.

6. You need to unzip (extract) the zip file. For example, lused "Extract All." You will see something as follows.

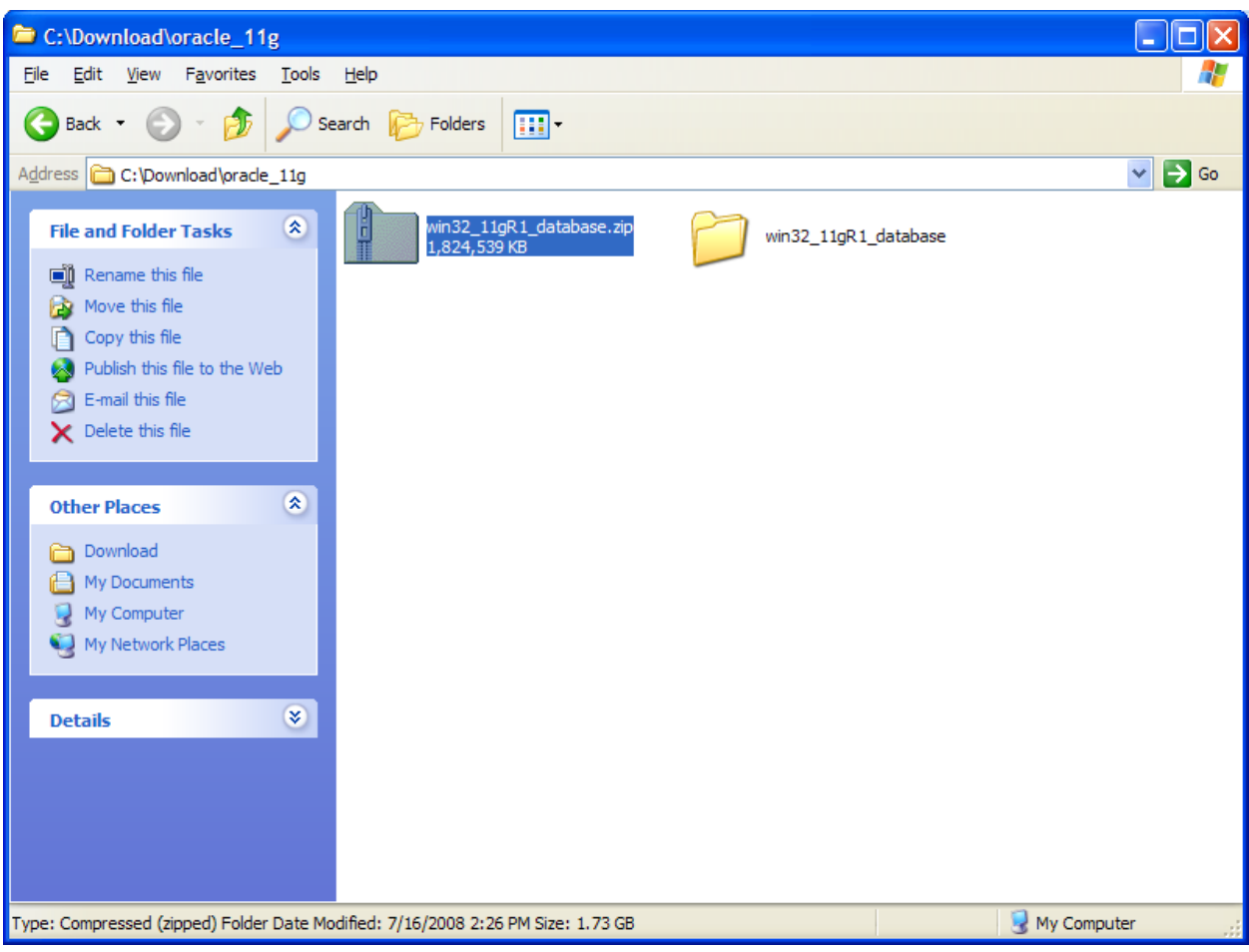

| C:\Download\oracle_11g\win3                                                                                    | 2_11gR1_database\database                |           |               |
|----------------------------------------------------------------------------------------------------|------------------------------------------|-----------|---------------|
| <u>F</u> ile <u>E</u> dit <u>V</u> iew F <u>a</u> vorites <u>T</u> ools                                        | <u>H</u> elp                             |           |               |
| 🚱 Back 🝷 🕥 🖌 🏂 🔎 Se                                                                                            | earch 😥 Folders 🔢 🕂                      |           |               |
| Address 🛅 C:\Download\oracle_11g\win                                                                           | n32_11gR1_database\database              |           | 🛩 🄁 Go        |
| File and Folder Tasks                                                                                          | asmtool                                  | doc       |               |
| <ul> <li>Publish this folder to the Web</li> <li>Share this folder</li> </ul>                                  | install                                  | response  |               |
| Other Places 🛞                                                                                                 | stage                                    | setup.exe |               |
| <ul> <li>win32_11gR1_database</li> <li>My Documents</li> <li>My Computer</li> <li>My Network Places</li> </ul> | welcome.html<br>Firefox Document<br>5 KB |           |               |
| Details 🛛 🛞                                                                                                    |                                          |           |               |
|                                                                                                    |                                          |           |               |
|                                                                                                    |                                          |           |               |
|                                                                                                    |                                          |           |               |
| 7 objects                                                                                                    |                                          | 336 KB    | 🚽 My Computer |

7. When you start running a program, you may encounter the security alert such as the one that follows. Click "Unblock."

| Windows Security Alert                                                                                                    |
|----------------------------------------------------------------------------------------------------|
| To help protect your computer, Windows Firewall has blocked some features of this program.                                                                                                    |
| Do you want to keep blocking this program?                                                                                                    |
| <u>Name:</u> Java(TM) 2 Platform Standard Edition binary<br><u>P</u> ublisher: Sun Microsystems, Inc.                                                                                                    |
| Keep Blocking Unblock Ask Me Later                                                                                                    |
| Windows Firewall has blocked this program from accepting connections from the<br>Internet or a network. If you recognize the program or trust the publisher, you can<br>unblock it. When should I unblock a program? |

8. Double click the setup.exe to run the Oracle Universal Installer.

| 🔹 Oracle Database 11g Installation - Select a Product to Install                                                                                                    |                              |                  |           |                                 |
|----------------------------------------------------------------------------------------------------|------------------------------|------------------|-----------|---------------------------------|
| Select Installation Method                                                                                                    |                              |                  |           | <u>е</u> <b>11</b> <sup>g</sup> |
| Basic Installation<br>Perform full Oracle Database 11g installation with standard configuration options requiring minimal input.<br>This option uses file system for storage, and a single password for all database accounts.                                                                   |                              |                  |           |                                 |
| Oracle Base Location:                                                                                                    | C:\app\pliu                  |                  | -         | Browse)                         |
| Oracle Home Location                                                                                                    | C:\app\pliu\product\11.1.0\c | lb_1             |           | Browse                          |
| Installation <u>Type</u> :                                                                                                    | Installation Type:           |                  |           |                                 |
| ✓ Create Starter Database (additional 1482MB)                                                                                                    |                              |                  |           |                                 |
| <u>G</u> lobal Database Na                                                                                                    | ime: oracle                  |                  |           |                                 |
| Database <u>P</u> asswor                                                                                                    | 1: *******                   | Confirm Password | : ******* |                                 |
| This password is used for the SYS, SYSTEM, SYSMAN, and DBSNMP accounts.                                                                                                    |                              |                  |           |                                 |
| Advanced Installation<br>Allows advanced selections such as different passwords for the SYS, SYSTEM, SYSMAN, and DBSNMP<br>accounts, database character set, product languages, automated backups, custom installation, and<br>alternative storage options such as Automatic Storage Management. |                              |                  |           |                                 |
| Help                                                                                                    |                              | Back Next        | (nstall ) | Cancel                          |

9. I chose Basic Installation. Please take a note on the password you entered. This password will be needed in the future for you since it applies to SYS, SYSTEM, and DBSNMP users.

My Global Database Name was oracle. You may use different name if you like (the default was orcl).

10. Click Next. The installer checks all system requirement. For my system, everything succeeded with a warning on network. Since this is only used as a development environment, it does not affect. Click Next.

11. You may skip the Oracle Configuration Manager Registration. Metalink is meant to organizations with service agreement with Oracle. Click Next.

| nmary                                                                  | ORACLE 11                      |
|------------------------------------------------------------------------|--------------------------------|
| nmary                                                                  | DATABASE .                     |
| initial y                                                              |                                |
| cle Database 11g 11.1.0.6.0                                            |                                |
| lobal Settings                                                         |                                |
| -Source: C:\Download\oracle_11g\win32_11gR1_database\databa            | se\install\/stage/products.xml |
| –Oracle Base: C:\app\pliu                                              |                                |
| -Oracle Home: C:\app\pliu\product\11.1.0\db_1 (OraDb11g_home1)         | )                              |
| Installation Type: Enterprise Edition                                  |                                |
| roduct Languages                                                       |                                |
| English                                                                |                                |
| pace Requirements                                                      |                                |
| $\pm$ C:\ Required 2.89GB (includes 163MB temporary) : Available 885.2 | 4GB                            |
| ew Installations (132 products)                                        |                                |
|                                                                        |                                |
|                                                                        |                                |
|                                                                        |                                |
|                                                                        |                                |
| lp Installed Products Back Ne                                          | ext (install) (Cancel          |

12. After reviewing the product list, click Next.

13. You may watch all the promotions from Oracle as the installer cranks the computer.

| 👹 Oracle Universal Installer: Install                                                                                              |                                      |
|----------------------------------------------------------------------------------------------------|--------------------------------------|
|                                                                                                    | DATABASE 118                         |
| Install                                                                                                    |                                      |
| Installing Oracle Database 11g 11.1.0.6.0                                                                                          |                                      |
| Installation in progress Setup pending                                                                                             | Ideal Platform for<br>Grid Computing |
| Configuration pending<br>Extracting files to 'C:\app\pliu\product\11.1.0\db_1'.                                                    | Low cost servers<br>and storage      |
| 3%                                                                                                    | Highest availability                 |
| Stop installation                                                                                                    | Best scalability                     |
| You can find the log of this install session at:<br>C:\Program Files\Oracle\Inventory\logs\installActions2008-07-16_02-57-06PM.log |                                      |
| Help         Installed Products         Back         Next                                                                          | Install Cancel                       |

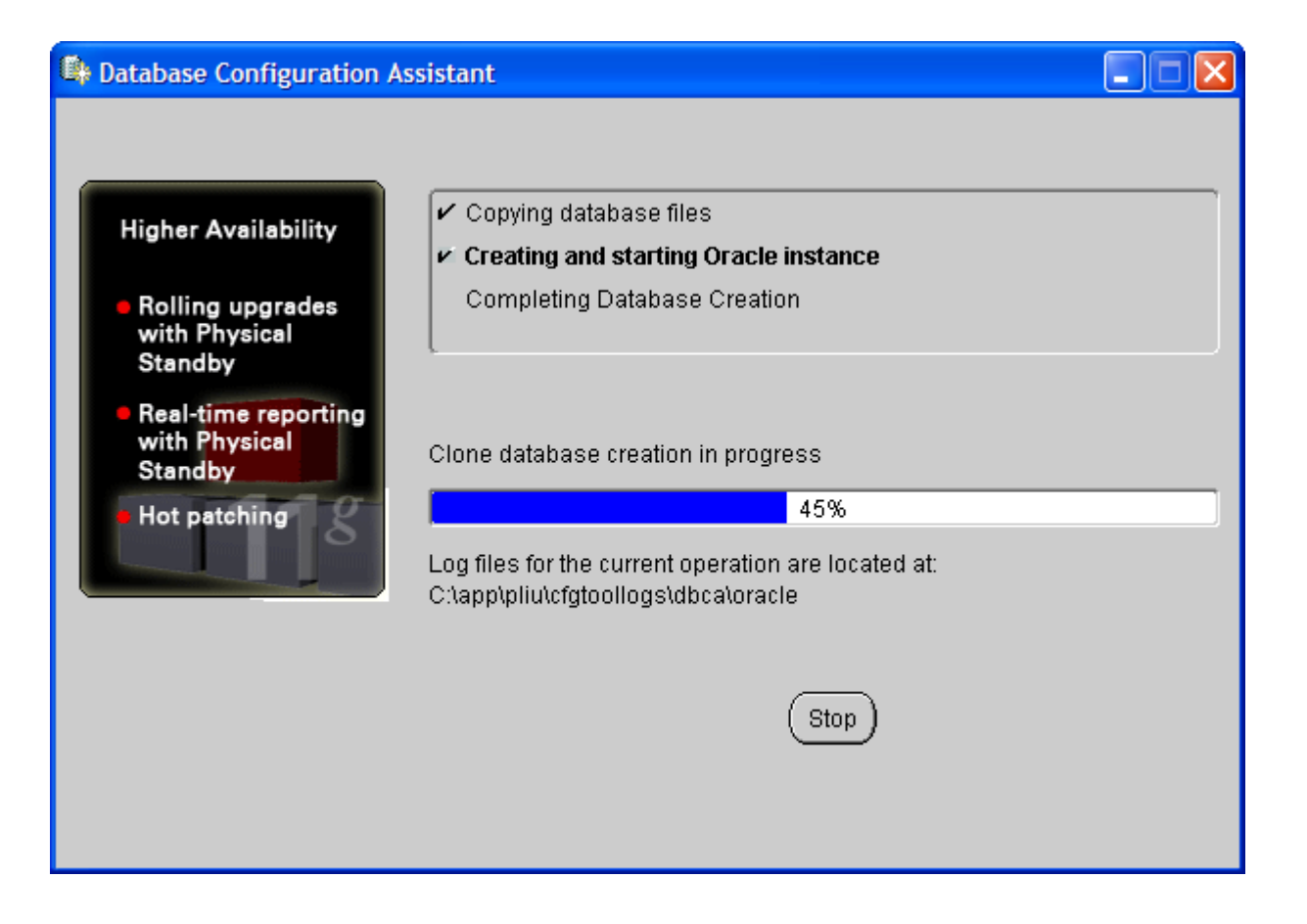

14. The following page has valuable information regarding your database, particularly on Oracle Enterprise Manager (EM). Please do a screen shot and save it somewhere.

| 🕼 Database Configuration Assistant                                                                                                    |
|----------------------------------------------------------------------------------------------------|
| Database creation complete. For details check the logfiles at:<br>C:\app\pliu\cfgtoollogs\dbca\oracle.                                                                                                    |
| Database Information:<br>Global Database Name: oracle<br>System Identifier(SID): oracle<br>Server Parameter Filename: C:\app\pliu\product\11.1.0\db_1\database\spfileoracle.ora                                                                                                    |
| The Database Control URL is https://154862EIU.eiuad.eiu.edu:1158/em                                                                                                    |
| Management Repository has been placed in secure mode wherein Enterprise Manager<br>data will be encrypted. The encryption key has been placed in the file: C:<br>\app\pliu\product\11.1.0\db_1\154862EIU.eiuad.eiu.edu_oracle\sysman\config\emkey.<br>ora. Please ensure this file is backed up as the encrypted data will become unusable if<br>this file is lost.                                                                                         |
| Note: All database accounts except SYS, SYSTEM, DBSNMP, and SYSMAN are locked.<br>Select the Password Management button to view a complete list of locked accounts or to<br>manage the database accounts(except DBSNMP and SYSMAN). From the Password<br>Management window, unlock only the accounts you will use. Oracle Corporation strongly<br>recommends changing the default passwords immediately after unlocking the account.<br>Password Management |
|                                                                                                    |
| ОК                                                                                                    |

## 15. Click "OK."

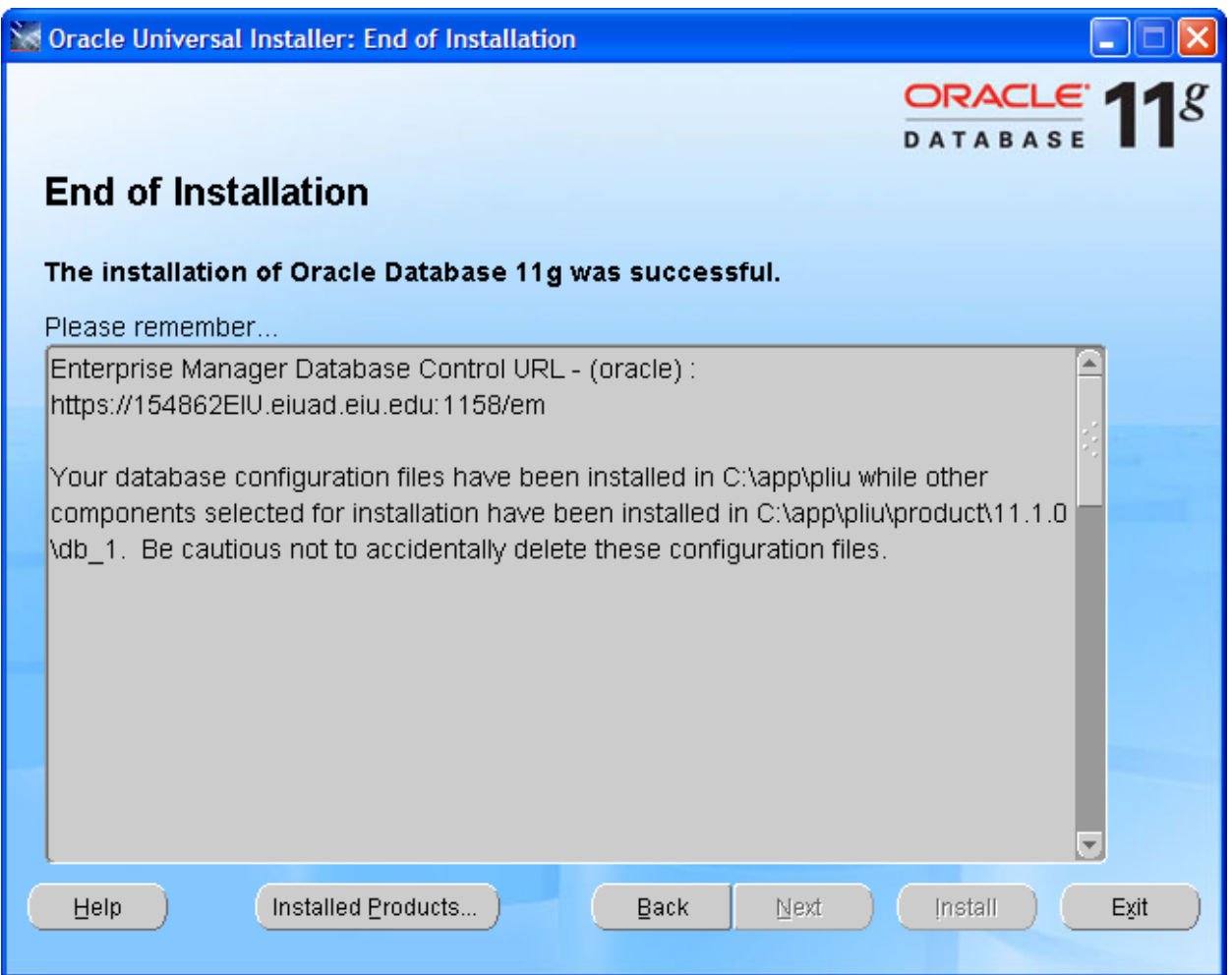

I would copy the following message and save them for future reference.

Enterprise Manager Database Control URL - (oracle) : https://154862EIU.eiuad.eiu.edu:1158/em

Your database configuration files have been installed in C:\app\pliu while other components selected for installation have been installed in C:\app\pliu\product\11.1.0\db\_1. Be cautious not to accidentally delete these configuration files.

- 16. Click "Exit" and confirm it.
- You may test your database access after installation. You may go: Start—All Programs –Oracle –Application Development—SQL Plus. Login with user name: system, and password (you entered earlier during installation.)

18. After login, you may type "Show User." The result will be similar to the following.

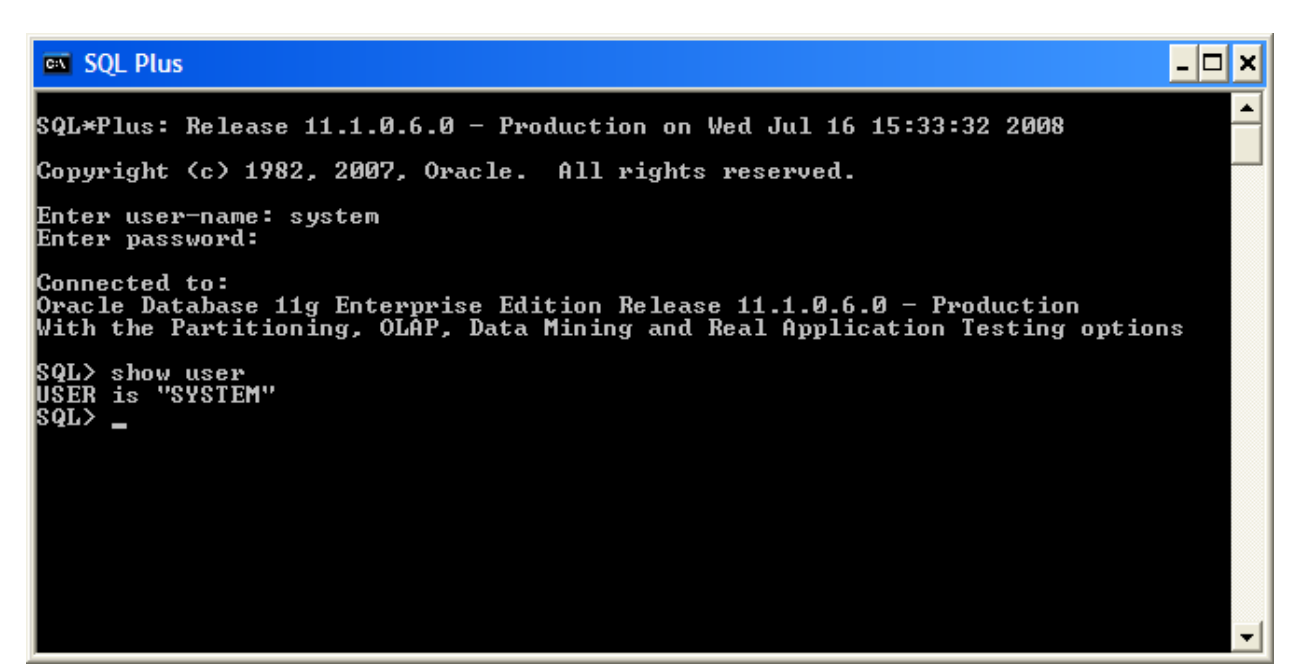

- 19. I noticed that in my installation, the SQL Plus for windows no longer comes with Oracle 11g. I do not understand why. Well, for the time being, as long as we have the above screen, we are still ok.
- 20. You may also login Oracle Enterprise Manager (EM), in microcomputer installation, which is also known as Database Control Console. Use the following link in your browser (Internet Explorer or Firefox).

21. You may use user name of "system", and password you entered earlier, and connect as normal.

| 🕲 Oracle Enterprise Manager - Mozilla Firefox                                                                                                    |                                  |
|----------------------------------------------------------------------------------------------------|----------------------------------|
| Elle Edit View History Bookmarks Tools Help                                                                                                    |                                  |
| C X 🟠 🗋 https://154862eiu.eiuad.eiu.edu:1158/em/console/logon/logon 🏠 🔹                                                                                                    | G - Google                       |
| 🙍 Most Visited 🏚 Getting Started 🔊 Latest Headlines                                                                                                    |                                  |
| ORACLE Enterprise Manager 11 g                                                                                                    | Help                             |
| Login                                                                                                    |                                  |
| X Error                                                                                                    |                                  |
|                                                                                                    |                                  |
| * User Name   system                                                                                                    |                                  |
| Connect As Normal 💌                                                                                                    |                                  |
| ( Login )                                                                                                    |                                  |
| Copyright © 1996, 2007, Oracle. All rights reserved.<br>Oracle, JD Edwards, PeopleSoft, and Retek are registered trademarks of Oracle Corporation and/or its affiliates. Other names may be trademarks of their respective owners.<br>Unauthorized access is strictly prohibited. |                                  |
|                                                                                                    |                                  |
|                                                                                                    |                                  |
|                                                                                                    |                                  |
|                                                                                                    |                                  |
|                                                                                                    |                                  |
|                                                                                                    |                                  |
|                                                                                                    |                                  |
|                                                                                                    |                                  |
|                                                                                                    |                                  |
|                                                                                                    |                                  |
|                                                                                                    |                                  |
|                                                                                                    |                                  |
|                                                                                                    |                                  |
|                                                                                                    |                                  |
|                                                                                                    |                                  |
|                                                                                                    |                                  |
|                                                                                                    |                                  |
|                                                                                                    |                                  |
|                                                                                                    |                                  |
|                                                                                                    |                                  |
|                                                                                                    |                                  |
|                                                                                                    |                                  |
| Done                                                                                                    | 154862eiu.eiuad.eiu.edu:1158 🔒 🌧 |

22. Oracle Enterprise Manager is a graphic user interface (GUI) for managing the database. You will have some experience with it. However, it does not require a class to run it. Thus, it is not the

emphasis of this class.

| Oracle Enterprise Manager (SYSTEM) - Database In                                                                                                    | stance: oracle - Mozilla Firefox                                                                                                    |                                                                                                    |                                                                                                    |
|----------------------------------------------------------------------------------------------------|----------------------------------------------------------------------------------------------------|----------------------------------------------------------------------------------------------------|----------------------------------------------------------------------------------------------------|
| <u>Eile E</u> dit <u>V</u> iew Hi <u>s</u> tory <u>B</u> ookmarks <u>T</u> ools <u>H</u> elp                                                                          |                                                                                                    |                                                                                                    | 4 <sup>4</sup> 4<br>9 <sub>4</sub> 4                                                                                                    |
| 🔇 🕞 C 🗙 🏠 🚺 https://154862eiu.eiu                                                                                                    | uad.eiu.edu:1158/em/console/database/instan                                                                                              | ce/sitemap?event=doLoad⌖=o 🏠                                                                        | ? • Google                                                                                                    |
| 滷 Most Visited 🏟 Getting Started 🔊 Latest Headlines                                                                                                    |                                                                                                    |                                                                                                    |                                                                                                    |
| ORACLE <sup>®</sup> Enterprise Manager 11 <i>g</i>                                                                                                    |                                                                                                    |                                                                                                    | Setup Preferences Help Logout Database Logged in As SYSTEM                                                                                   |
| Database Instance: oracle                                                                                                    |                                                                                                    |                                                                                                    |                                                                                                    |
| Home Performance Availability Server                                                                                                    | Schema Data Movement Software an                                                                                                    | d Support                                                                                           |                                                                                                    |
|                                                                                                    | Latest Data Collected From Target Jul                                                                                                    | 16, 2008 3:54:30 PM CDT Refres                                                                      | h) View Data Automatically (60 sec) 💌                                                                                                    |
| General Host                                                                                                    | t CPU Acti                                                                                                    | ve Sessions                                                                                         | SQL Response Time                                                                                                    |
| (Shutdown)(Black Out) 100                                                                                                    | 2.0                                                                                                    | ******                                                                                              | 1.0                                                                                                    |
| Status Up<br>Up Since Jul 16, 2008 3:21:35 PM CDT<br>Instance Name oracle<br>Version 11.1.0.6.0<br>Host 154862EU.eiuad.eiu.edu<br>Listener LISTENER 154862EU.eiuad.ei | 5 1.5<br>0 0ther 1.0<br>0.5<br>0 0.0                                                                                                    | Wait<br>User I/O<br>CPU                                                                             | 0.5                                                                                                    |
| View All Properties                                                                                                    | Load <u>5.00</u> Paging <u>0.32</u>                                                                                                    | Maximum CPU 2                                                                                       | SQL Response Time (%) 40.61                                                                                                    |
|                                                                                                    |                                                                                                    |                                                                                                    | Edit Reference Collection                                                                                                    |
| Diagnostic Summary<br>ADDM Findings No ADDM run available<br>Alert Log No ORA- errors<br>Active Incidents Q Q<br>Database Instance Health<br>Valerts                  | Space Summary<br>Database Size (GB)<br>Problem Tablespaces<br>Segment Advisor Recommendations<br>Policy Violations<br>Dump Area Used (%) | L:541     High Avai       0     Instance       0     Usable Flash       0     Flashba       5     S | lability<br>Recovery Time (sec) <u>15</u><br>Last Backup <b>n/a</b><br>I Recovery Area (%) <u>100</u><br>ck Database Logging <u>Disabled</u> |
| Category All 🔍 🕞 Critical 0 Warning 0                                                                                                    |                                                                                                    |                                                                                                    |                                                                                                    |
| Severity Category                                                                                                    | Name Impact                                                                                                    | Message Alert Ti                                                                                    | riggered                                                                                                    |
| Related Alerts                                                                                                    |                                                                                                    |                                                                                                    |                                                                                                    |
| Policy Violations                                                                                                    |                                                                                                    |                                                                                                    |                                                                                                    |
| All <u>16</u> Critical Rules Violated <u>13</u> Critical Security Patches0.                                                                                           | iance Score (%) <u>90</u>                                                                                                    |                                                                                                    |                                                                                                    |
| Job Activity<br>Jobs scheduled to start no more than 7 days ago                                                                                                    |                                                                                                    |                                                                                                    |                                                                                                    |
| Scheduled Executions 0 Running Executions 0 Suspend                                                                                                    | ed Executions 🗸 0 Problem Executions 🗸                                                                                                   | 0                                                                                                   |                                                                                                    |
| Home Performance Availability Server                                                                                                    | Schema Data Movement Software an                                                                                                    | d Support                                                                                           |                                                                                                    |
| Related Links                                                                                                    |                                                                                                    |                                                                                                    |                                                                                                    |
| Access<br>Alert Log Contents                                                                                                    | Advisor Central<br>All Metrics                                                                                                    | Alert History<br>Baseline Metric Three                                                              | sholds                                                                                                    |
| Done                                                                                                    | EW SOL HISTORY                                                                                                    | lobs                                                                                                | 154862eiu.eiuad.eiu.edu: 1158 🔒 📑                                                                                                    |

23. You will have the following experience for your project 2: Click Server—Security—User

| 🕲 Oracle Enterprise Manager (SYSTEM) - Users - Mozilla Firefox               |                                                                                                    |                            |                                      |                               |                                   |                               |                                   |
|------------------------------------------------------------------------------|----------------------------------------------------------------------------------------------------|----------------------------|--------------------------------------|-------------------------------|-----------------------------------|-------------------------------|-----------------------------------|
| Eile Edit View Higtory Bookmarks Tools Help                                  |                                                                                                    |                            |                                      |                               |                                   |                               |                                   |
| <                                                                            | - C ×                                                                                                | https://                   | 154862eiu.eiuad.eiu.edu:1158/        | /em/console/database/da       | atabaseObjectsSearch?event        | =search&ot, 🟠 🔹 🚺             | Google                            |
| Most                                                                         | Visited p Getting St                                                                                 | arted 航 Latest Head        | lines                                |                               |                                   |                               |                                   |
| ORA<br>Databa                                                                | ORACLE Enterprise Manager 11 g     Setup Preferences Help Locott       Database Control     Database |                            |                                      |                               |                                   |                               |                                   |
| Databa                                                                       | se Instance: orac                                                                                    | le >                       |                                      |                               |                                   |                               | Logged in As SYSTEM               |
| Users                                                                        |                                                                                                    |                            |                                      |                               |                                   |                               |                                   |
| Sea                                                                          | ech                                                                                                  |                            |                                      |                               |                                   | (                             | Object Type User 💌                |
| Ente                                                                         | r <b>cn</b><br>r an object name to filf                                                              | ter the data that is disp  | layed in your results set.           |                               |                                   |                               |                                   |
| Obj                                                                          | ect Name                                                                                             |                            | ]                                    |                               |                                   |                               |                                   |
|                                                                              | Go                                                                                                   |                            |                                      |                               |                                   |                               |                                   |
| By de<br>string                                                              | fault, the search returns a                                                                          | Il uppercase matches begin | ning with the string you entered. To | run an exact or case-sensitiv | re match, double quote the search | string. You can use the wildo | ard symbol (%) in a double quoted |
| Cole                                                                         | stien Mode Single                                                                                    |                            |                                      |                               |                                   |                               | Create                            |
| Jeie                                                                         |                                                                                                    | Actions Unlock Us          | ~                                    |                               |                                   | O Provin                      |                                   |
| Eak                                                                          |                                                                                                    | Te Actions Compet Chapter  |                                      | D stout Tablecoase            | T-mean Tablespace                 |                               | us 1-25 of 38 💌 Next 13 🥪         |
| Seie                                                                         |                                                                                                    |                            | Expiration Date                      |                               |                                   |                               | Oct 15, 2007 10:36:34 AM CDT      |
| C                                                                            | APEX PUBLIC USE                                                                                      | R EXPIRED & LOCKED         | Jul 16, 2008 3:21:22 PM CDT          | USERS                         | TEMP                              | DEFAULT                       | Oct 15, 2007 11:06:44 AM CDT      |
| C                                                                            | BI                                                                                                   | EXPIRED & LOCKED           | Jul 16, 2008 3:21:22 PM CDT          | USERS                         | TEMP                              | DEFAULT                       | Jul 16, 2008 3: 19:32 PM CDT      |
| C                                                                            |                                                                                                    | EXPIRED & LOCKED           | Jul 16, 2008 3:21:22 PM CDT          | SYSAUX                        | TEMP                              | DEFAULT                       | Oct 15, 2007 10:35:40 AM CDT      |
| C                                                                            | DBSNMP                                                                                               | OPEN                       | Jan 12, 2009 3:21:58 PM CST          | SYSAUX                        | TEMP                              | MONITORING_PROFILE            | Oct 15, 2007 10:23:30 AM CDT      |
| C                                                                            | DIP                                                                                                  | EXPIRED & LOCKED           |                                      | USERS                         | TEMP                              | DEFAULT                       | Oct 15, 2007 10:11:17 AM CDT      |
| C                                                                            | EXFSYS                                                                                               | EXPIRED & LOCKED           | Jul 16, 2008 3:21:22 PM CDT          | SYSAUX                        | TEMP                              | DEFAULT                       | Oct 15, 2007 10:35:14 AM CDT      |
| C                                                                            | FLOWS 030000                                                                                         | EXPIRED & LOCKED           | Jul 16, 2008 3:21:22 PM CDT          | SYSAUX                        | TEMP                              | DEFAULT                       | Oct 15, 2007 11:06:45 AM CDT      |
| C                                                                            | FLOWS FILES                                                                                          | EXPIRED & LOCKED           | Jul 16, 2008 3:21:22 PM CDT          | SYSAUX                        | TEMP                              | DEFAULT                       | Oct 15, 2007 11:06:44 AM CDT      |
| C                                                                            | ) <u>HR</u>                                                                                          | EXPIRED & LOCKED           | Jul 16, 2008 3:21:22 PM CDT          | USERS                         | TEMP                              | DEFAULT                       | Jul 16, 2008 3:19:31 PM CDT       |
| C                                                                            | ) <u>IX</u>                                                                                          | EXPIRED & LOCKED           | Jul 16, 2008 3:21:22 PM CDT          | USERS                         | TEMP                              | DEFAULT                       | Jul 16, 2008 3: 19:32 PM CDT      |
| C                                                                            |                                                                                                    | EXPIRED & LOCKED           | Jul 16, 2008 3:21:22 PM CDT          | USERS                         | TEMP                              | DEFAULT                       | Oct 15, 2007 10:50:35 AM CDT      |
| C                                                                            | MDSYS                                                                                                | EXPIRED & LOCKED           | Jul 16, 2008 3:21:22 PM CDT          | SYSAUX                        | TEMP                              | DEFAULT                       | Oct 15, 2007 10:40:33 AM CDT      |
| C                                                                            | MGMT VIEW                                                                                            | OPEN                       | Jan 12, 2009 3:22:01 PM CST          | SYSTEM                        | TEMP                              | DEFAULT                       | Oct 15, 2007 11:05:09 AM CDT      |
| C                                                                            | ) <u>oe</u>                                                                                          | EXPIRED & LOCKED           | Jul 16, 2008 3:21:22 PM CDT          | USERS                         | TEMP                              | DEFAULT                       | Jul 16, 2008 3: 19:32 PM CDT      |
| C                                                                            | ) OLAPSYS                                                                                            | EXPIRED & LOCKED           | Jul 16, 2008 3:21:22 PM CDT          | SYSAUX                        | TEMP                              | DEFAULT                       | Oct 15, 2007 10:49:13 AM CDT      |
| C                                                                            | ORACLE OCM                                                                                           | EXPIRED & LOCKED           | Jul 16, 2008 3:21:22 PM CDT          | USERS                         | TEMP                              | DEFAULT                       | Oct 15, 2007 10:12:22 AM CDT      |
| C                                                                            | ORDPLUGINS                                                                                           | EXPIRED & LOCKED           | Jul 16, 2008 3:21:22 PM CDT          | SYSAUX                        | TEMP                              | DEFAULT                       | Oct 15, 2007 10:40:33 AM CDT      |
| C                                                                            | ORDSYS                                                                                               | EXPIRED & LOCKED           | Jul 16, 2008 3:21:22 PM CDT          | SYSAUX                        | TEMP                              | DEFAULT                       | Oct 15, 2007 10:40:33 AM CDT      |
| C                                                                            | OUTLN                                                                                                | EXPIRED & LOCKED           | Jul 16, 2008 3:21:22 PM CDT          | SYSTEM                        | TEMP                              | DEFAULT                       | Oct 15, 2007 10:09:17 AM CDT      |
| C                                                                            | OWBSYS                                                                                               | EXPIRED & LOCKED           | Jul 16, 2008 3:21:22 PM CDT          | SYSAUX                        | TEMP                              | DEFAULT                       | Oct 15, 2007 11:31:44 AM CDT      |
| C                                                                            | ) <u>PM</u>                                                                                          | EXPIRED & LOCKED           | Jul 16, 2008 3:21:22 PM CDT          | USERS                         | TEMP                              | DEFAULT                       | Jul 16, 2008 3: 19:32 PM CDT      |
| C                                                                            | > PUBLIC                                                                                             | OPEN                       |                                      |                               |                                   |                               |                                   |
| 0                                                                            | ) <u>scott</u>                                                                                       | EXPIRED & LOCKED           | Jul 16, 2008 3:21:22 PM CDT          | <u>USERS</u>                  | TEMP                              | DEFAULT                       | Oct 15, 2007 11:36:00 AM CDT      |
| C                                                                            | ) <u>SH</u>                                                                                          | EXPIRED & LOCKED           | Jul 16, 2008 3:21:22 PM CDT          | USERS                         | TEMP                              | DEFAULT                       | Jul 16, 2008 3:19:32 PM CDT       |
| (Edit)(View)(Delete)Actions Unlock User (Go) OPrevious 1-25 of 38 (Next 13 ) |                                                                                                    |                            |                                      |                               |                                   |                               |                                   |
| Done                                                                         |                                                                                                    |                            |                                      |                               |                                   |                               | 154862eiu.eiuad.eiu.edu:1158 🔒    |

24. Select the radio button in front of SCOTT and select Unlock User action and Go.

| Sconfirmation - Mozilla Firefox                                                                                                    |                                                                       |
|----------------------------------------------------------------------------------------------------|-----------------------------------------------------------------------|
| Eile Edit View Higtory Bookmarks Tools Help                                                                                                    | 6 * 6<br>6 6                                                          |
| C X 🏠 Thttps://154862eiu.eiuad.eiu.edu: 1158/em/console/database/security/user?oname=SCOTT&event=unloc 🏠 🔹                                                                                                    | G - Google                                                            |
|                                                                                                    |                                                                       |
| Most visited and Getting Started 🔝 Latest Headlines                                                                                                    |                                                                       |
| ORACLE Enterprise Manager 11 g                                                                                                    | <u>Setup</u> <u>Preferences</u> <u>Help</u> <u>Loqout</u><br>Database |
| Database Instance: oracle > Users ><br>Image: Second Second | Logged in As SYSTEM                                                   |
| Are you sure you want to unlock USER SCOTT?                                                                                                    |                                                                       |
| Database   Satura   Professoras   Help   Locaut                                                                                                    | No Yes                                                                |
| Copyright © 1996, 2007, Oracle. All rights reserved.                                                                                                    |                                                                       |
| Oracle, JD Edwards, PeopleSoft, and Retek are registered trademarks of Oracle Corporation and/or its affiliates. Other names may be trademarks of their respective owners.<br>About Oracle Enterprise Manager                                                                                                    |                                                                       |
|                                                                                                    |                                                                       |
|                                                                                                    |                                                                       |
|                                                                                                    |                                                                       |
|                                                                                                    |                                                                       |
|                                                                                                    |                                                                       |
|                                                                                                    |                                                                       |
|                                                                                                    |                                                                       |
|                                                                                                    |                                                                       |
|                                                                                                    |                                                                       |
|                                                                                                    |                                                                       |
|                                                                                                    |                                                                       |
|                                                                                                    |                                                                       |
|                                                                                                    |                                                                       |
|                                                                                                    |                                                                       |
|                                                                                                    |                                                                       |
|                                                                                                    |                                                                       |
|                                                                                                    |                                                                       |
|                                                                                                    |                                                                       |
|                                                                                                    |                                                                       |
|                                                                                                    |                                                                       |
|                                                                                                    |                                                                       |
|                                                                                                    |                                                                       |
|                                                                                                    |                                                                       |
|                                                                                                    |                                                                       |
|                                                                                                    |                                                                       |
| https://154862eiu.eiuad.eiu.edu:1158/em/console/database/security/user?oname=SCOTT&event=unlockUser&cancelURL=/em/console/database/database0.                                                                                                    | 154862eiu.eiuad.eiu.edu:1158 🔒                                        |
|                                                                                                    | · · · · · · · · · · · · · · · · · · ·                                 |

25. Confirm it.

26. You may also select SCOTT and click Edit.

| 🥲 Oracle Enterprise Manager - Edit User: SCOTT - Mozilla Firefox                                                                                                    |                                                  |
|----------------------------------------------------------------------------------------------------|--------------------------------------------------|
| Eile Edit View History Bookmarks Tools Help                                                                                                    | 4 4 4<br>4 4<br>4 4<br>4 4                       |
| 🔇 💽 🗸 🕜 🚺 https://154862eiu.eiuad.eiu.edu:1158/em/console/database/security/user?oname=SCOTT&event=edit& 🏠 🔹                                                                                                  | G• Google                                        |
| 🖻 Most Visited 🏟 Getting Started 🔊 Latest Headlines                                                                                                    |                                                  |
| ORACLE Enterprise Manager 11 g                                                                                                    | <u>Setup Preferences Help Loqout</u><br>Database |
| Database Instance: oracle > Users > Edit User: SCOTT                                                                                                    | Logged in As SYSTEM                              |
|                                                                                                    | Show SQL Revert Apply                            |
| General         Roles         System Privileges         Object Privileges         Quotas         Consumer Group Privileges         Proxy Users                                                                |                                                  |
| Name SCOTT                                                                                                    |                                                  |
| Profile DEFAULT                                                                                                    |                                                  |
| Authentication Password V                                                                                                    |                                                  |
| ≇ Enter Password •••••                                                                                                    |                                                  |
| ≇ Confirm Password •••••                                                                                                    |                                                  |
| For Password choice, the role is authorized via password.                                                                                                    |                                                  |
| Password Status Expired                                                                                                    |                                                  |
|                                                                                                    |                                                  |
|                                                                                                    |                                                  |
| Temporary Tablespace TEMP                                                                                                    |                                                  |
| Status OLocked 🕙 Unlocked                                                                                                    |                                                  |
| General Roles System Privileges Object Privileges Quotas Consumer Group Privileges Proxy Users                                                                                                    |                                                  |
| Actions Create Like 🔍 (Go)                                                                                                    | Show SQL (Revert ) Apply )                       |
| Database   Sehin   Preferences   Heln   Longuit                                                                                                    |                                                  |
| Copyright @ 1996, 2007, Oracle, All rights reserved.                                                                                                    |                                                  |
| Oracle, JD Edwards, PeopleSoft, and Retek are registered trademarks of Oracle Corporation and/or its affiliates. Other names may be trademarks of their respective owners.<br>About Oracle Enterorise Manager |                                                  |
|                                                                                                    |                                                  |
|                                                                                                    |                                                  |
|                                                                                                    |                                                  |
|                                                                                                    |                                                  |
|                                                                                                    |                                                  |
|                                                                                                    |                                                  |
|                                                                                                    |                                                  |
|                                                                                                    |                                                  |
|                                                                                                    |                                                  |
|                                                                                                    |                                                  |
|                                                                                                    |                                                  |
|                                                                                                    |                                                  |
|                                                                                                    |                                                  |
|                                                                                                    |                                                  |

27. Type in the password. In the profession, this account was known as scott/tiger. I will use it for practice purpose.

| 😉 Oracle Enterprise Manager - Edit User: SCOTT - Mozilla Firefox                                                                                                    |                                           |
|----------------------------------------------------------------------------------------------------|-------------------------------------------|
| Eile Edit View History Bookmarks Tools Help                                                                                                    | 4 <sup>0</sup> 4<br>0 <sub>0</sub> 4      |
| 🕢 🗸 🗶 🏡 🕞 https://154862eiu.eiu.ad.eiu.edu: 1158/em/console/database/security/user?tarnet=oracle&type=oracle_r 🔿 🕇                                                                                                    | G • Google                                |
|                                                                                                    |                                           |
| 🔎 Most Visited P Getting Started 🔊 Latest Headlines                                                                                                    |                                           |
| ORACLE Enterprise Manager 11 g                                                                                                    | Setup Preferences Help Logout<br>Database |
| Database Instance: oracle > lisers >                                                                                                    | Logged in As SYSTEM                       |
| Edit User: SCOTT                                                                                                    | Logged in As STOTEM                       |
| Actions Create Like 💌 🙆 (                                                                                                    | Show SQL (Revert) (Apply)                 |
| Dupdate Message                                                                                                    |                                           |
| User SCOTT has been modified successfully                                                                                                    |                                           |
| General         Roles         System Privileges         Object Privileges         Quotas         Consumer Group Privileges         Proxy Users                                                                                                    |                                           |
| Name SCOTT                                                                                                    |                                           |
| Profile DEFAULT                                                                                                    |                                           |
| Authentication Password 🔽                                                                                                    |                                           |
| ≇ Enter Password                                                                                                    |                                           |
| ≇ Confirm Password                                                                                                    |                                           |
| For Password choice, the role is authorized via password.                                                                                                    |                                           |
| Expire Password now                                                                                                    |                                           |
| Default Tablespace USERS                                                                                                    |                                           |
|                                                                                                    |                                           |
| Status O Locked 💿 Unlocked                                                                                                    |                                           |
|                                                                                                    |                                           |
|                                                                                                    |                                           |
| Actions Create Like 💌 🕝 (Go)                                                                                                    | Show SQL Revert Apply                     |
| Database   Setup   Preferences   Help   Logout                                                                                                    |                                           |
| Copyright © 1996, 2007, Oracle. All rights reserved.<br>Oracle, JD Edwards, PeopleSoft, and Retek are registered trademarks of Oracle Corporation and/or its affiliates. Other names may be trademarks of their respective owners.<br>About Oracle Enterprise Manager |                                           |
|                                                                                                    |                                           |
|                                                                                                    |                                           |
|                                                                                                    |                                           |
|                                                                                                    |                                           |
|                                                                                                    |                                           |
|                                                                                                    |                                           |
|                                                                                                    |                                           |
|                                                                                                    |                                           |
|                                                                                                    |                                           |
|                                                                                                    |                                           |
|                                                                                                    |                                           |
|                                                                                                    |                                           |
| Done                                                                                                    | 154862eiu.eiuad.eiu.edu:1158 🔒 🏢          |

28. You have changed the password and unlocked the account. You should be able to connect the account on SQL\*Plus to accomplish the above task much as faster, as shown in the next screen shot.

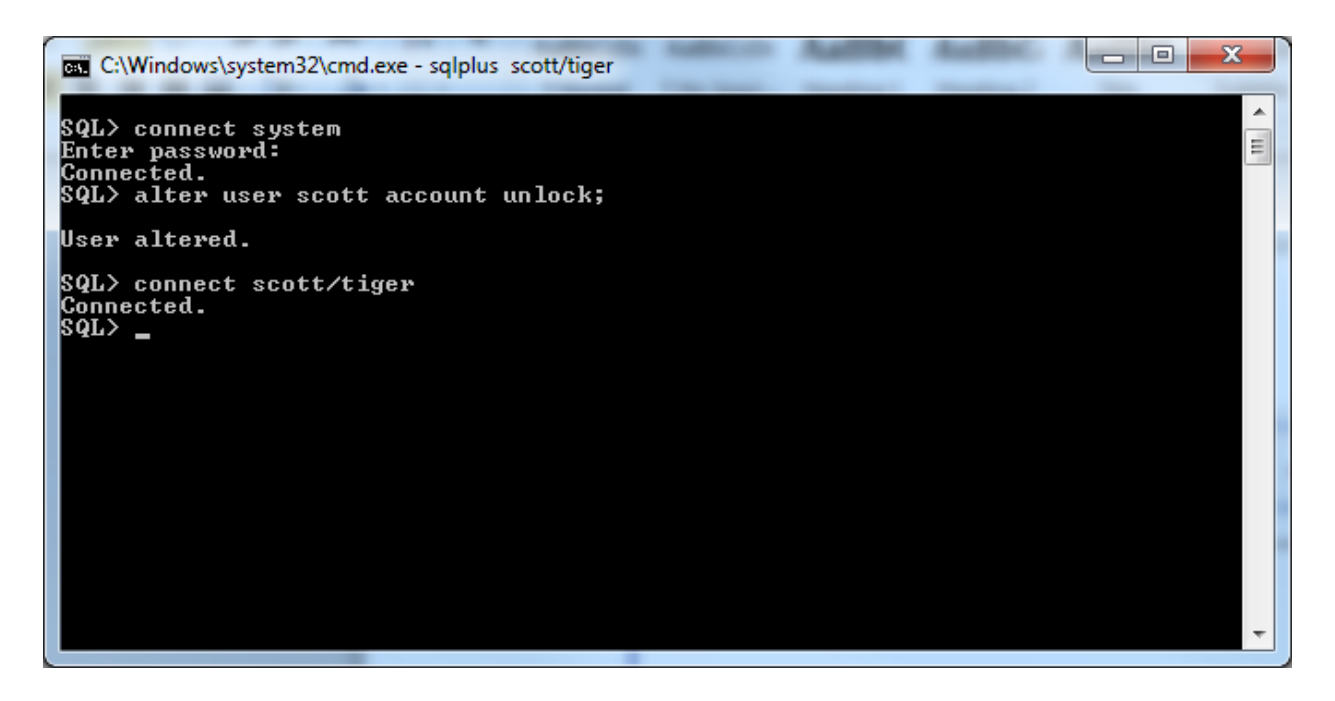

SQL\*Plus is very efficient for database administration. If you want to become proficient in database administration, you should spend time to learn how to use it.

Congratulations.

You have made your database accessible for practice. Have fun with it.

PS: If you look for something similar to Microsoft SQL Server interface, Oracle has SQL Developer. You may select Start—All Programs--Oracle Home—Application Development—SQL Developer

| history and solution and solution of the solution of the solut | Settings/pilu/.sqldeveloper/project1.sql                                                                                                    | the second second |
|----------------------------------------------------------------------------------------------------|----------------------------------------------------------------------------------------------------|----------------------------------------------------------------------------------------------------|
| - Edit View Nevinste Run Debug Source                                                                                                    |                                                                                                    |                                                                                                    |
|                                                                                                    |                                                                                                    | ack                                                                                                    |
|                                                                                                    |                                                                                                    |                                                                                                    |
| Un Connections                                                                                                    |                                                                                                    |                                                                                                    |
|                                                                                                    |                                                                                                    | ipper                                                                                                    |
| ang Connections<br>⊡-= scott                                                                                                    | Enter Sul. Statement                                                                                                    |                                                                                                    |
| - 0                                                                                                    | select # from emp;                                                                                                    |                                                                                                    |
|                                                                                                    |                                                                                                    |                                                                                                    |
|                                                                                                    |                                                                                                    |                                                                                                    |
|                                                                                                    |                                                                                                    | •                                                                                                    |
|                                                                                                    |                                                                                                    |                                                                                                    |
|                                                                                                    | Results Script Output Merculan Madutorece Council Council Council Council Council Council Council Results                                                                                                    |                                                                                                    |
|                                                                                                    | Results:                                                                                                    |                                                                                                    |
|                                                                                                    |                                                                                                    |                                                                                                    |
|                                                                                                    |                                                                                                    |                                                                                                    |
|                                                                                                    |                                                                                                    |                                                                                                    |
|                                                                                                    |                                                                                                    |                                                                                                    |
|                                                                                                    |                                                                                                    |                                                                                                    |
|                                                                                                    |                                                                                                    |                                                                                                    |
|                                                                                                    |                                                                                                    |                                                                                                    |
|                                                                                                    |                                                                                                    |                                                                                                    |
|                                                                                                    |                                                                                                    |                                                                                                    |
|                                                                                                    |                                                                                                    |                                                                                                    |
|                                                                                                    |                                                                                                    |                                                                                                    |
|                                                                                                    |                                                                                                    |                                                                                                    |
|                                                                                                    |                                                                                                    |                                                                                                    |
|                                                                                                    |                                                                                                    |                                                                                                    |
|                                                                                                    |                                                                                                    | -                                                                                                    |
|                                                                                                    | El Logaina Page - Log                                                                                                    |                                                                                                    |
|                                                                                                    | L. Sequence Bacsed Source Message                                                                                                    |                                                                                                    |
|                                                                                                    | 88 0 ojdbc.driver Error while r                                                                                                    |                                                                                                    |
|                                                                                                    |                                                                                                    |                                                                                                    |
|                                                                                                    |                                                                                                    |                                                                                                    |
|                                                                                                    | Messages Logging Page                                                                                                    |                                                                                                    |
|                                                                                                    | Line 1 Column 1 Insert                                                                                                    | Windows: CR/ Editing                                                                                                    |
|                                                                                                    |                                                                                                    |                                                                                                    |
|                                                                                                    |                                                                                                    |                                                                                                    |
| Oracle SQL Developer                                                                                                    |                                                                                                    |                                                                                                    |
| Oracle SQL Developer Ele Edit View Navigate Bun Debug Source                                                                                                    |                                                                                                    | L D X                                                                                                    |
| Oracle SQL Developer       Ele Edit Yew Navigate Bun Debug Source       Description       Description       Description       Description       Description       Description       Description       Description       Description       Description       Description       Description                                                                                                    | Icols Help<br>■ - = = = = = = = = = = = = = = = = = =                                                                                                    | ask<br>Ioo                                                                                                    |
| Image: Construction of the section of the section                  | Iools Help  Iools Help  Iools Help  South South                                                                                                    |                                                                                                    |
| Image: Solution of the state of the state of the stat                  | Iootes     Help       Iootes     Help       Iootes                                                                                                    |                                                                                                    |
| Cracle SQL Developer Ele Eat View Nevigate Bun Debug Sogre      P      D      Connections     Reports     Connections     Percents     Connections     Connections     Co      | Iools     Lelp       Image: Internet       Image: Internet                                                                                                    | ask<br>Asker<br>Asker<br>Asker                                                                                                    |
| Oracle SQL Developer     Ele Sat View Marigate Bun Debug Source     Oracle SQL Developer     Oracle SQL Developer     Oracle SQL Developer     Oracle SQL Developer     Oracle SQL Developer     Oracle SQL Developer     Oracle SQL Developer     Oracle SQL Developer                                                                                                    | Iools Help       Iools Help       Ioonsection       Ioonsection                                                                                                    | atk                                                                                                    |
| Oracle SOL Developer Ele Est Yew Nerjate Bin Debug Source     Oracles SOL Developer     Oracles SOL     Oracles     Oracles     Oracl      | Iools     Help       Image: Statement       select * from chp;                                                                                                    | Shipedo                                                                                                    |
| Oracle SQL Developer     Ele Est Yew Bargate Bun Debug Source     Concentions     The ports     The ports          | Iools Help       Iools Help       Iools Antipolation       Iools Mathematication       Iools Mathematication       Iool                                                                                                    |                                                                                                    |
| Oracle SQL Developer     Ele Est View Vergete Eur Debug Source     Source     Source Constant     Constant     Consta      | Iools Help       Iools Help       I                                                                                                    |                                                                                                    |
| Coracle SQL Developer Ele Exit View Navigate Bun Debug Source Coracle SQL Developer Ele Exit View Navigate Bun Debug Source Coracle SQL Coracle Coracle SQL Developer Ele Exit SQL Coracle Coracle SQL Developer Ele Mexes Ele Mexes Ele Me  | Iools Help                                                                                                    |                                                                                                    |
| Oracle SOL Developer     Ele Est View Vergete Bin Debug Source     Oracles     Oracles     Oracle      | Icole Help                                                                                                    |                                                                                                    |
| Oracle SOL Developer      Ele Est Yew Nerjate Pun Debug Source      Concettons     Preports      Concettons      Concettons      Concetto      | Iods Help  Iods Help  Iod  Iods Help  Iods Help  Iods H       |                                                                                                    |
| Oracle SOL Developer     Developer           | Loois Help       Image: Control of the second second s                                              |                                                                                                    |
| Oracle SOL Developer Be Est View Bargate Bun Delvig Source      Oracles SOL Developer Be Constant Source      Oracles      Oracles      | India Help       Image: Project and Source       Image: Project and Source                                                                                                    |                                                                                                    |
| Oracle SOL Developer     Ele Est View Vergate Bun Debug Source     Concectors     Concectors     Concector      | Icols Help                                                                                                    |                                                                                                    |
| Oracle SOL Developer     De Est View Vergete Eun Debug Source     Oracleon     Oracleon          | I cols Listp                                                                                                    |                                                                                                    |
| Oracle SOL Developer     De Est View Viewages Pun Debug Source     Concectors     Concectors     Concector      | Index     Below       Image: Address     Societ       Image: Address     Image: Address       Image: Address     Image: Address                                                                                                    |                                                                                                    |
| Oracle SOL Developer     Developer           | Loois Help       Image: Second Statement       Seclect * from emp;                                                                                                    |                                                                                                    |
| Oracle SOL Developer     Ele Est View Margate Bun Debug Source     Concectors     Concectors     Concector      | Index     Being       Image: Source of the source       Image: Source of the source       Image: Source of                                                                                                    |                                                                                                    |
| Oracle SOL Developer     Developer     De Sat View Marigate Bun Debug Source     Sourcectors     Oracled Sol Developer     Sourcectors     Oracled Sol Developer     Sourcectors     Oracled Sol Developer     Developer           | Iode 1940                                                                                                    |                                                                                                    |
| Conceptory  Conceptory  Conce  | I cols Listp                                                                                                    |                                                                                                    |
| Conceptors  Conceptors  Conce  | I cole 1580                                                                                                    |                                                                                                    |
| Oracle SOL Developer     De Est View Marigate Pun Debug Source     Source     Sourc      | Index     Below       Image: Addressed Balance     Image: Addressed Balance       Image: Addressed Balance     Image: Addressed Balance       Image: Addressed Balance     Image: Addressed Balance                                                                                                    |                                                                                                    |
| Oracle SOL Developer     Developer     De Sat View Margate Bun Debug Source     Oracleone     Oracleone     O      | I cols Help                                                                                                    |                                                                                                    |
| Oracle SOL Developer     De Est View Marigate Bun Debug Source     Sourcectore     Totales     Totales     Oracleone     Sourcectore     Definition     Definition          | Iools       Listip         Image: Iools       Societ         Image: Iools       Image: Iools         Image: Iools       Image: Iools         Image: I                                                                                                    |                                                                                                    |
| Oracle SOL Developer      De Est View Vergete Eun Debug Source      Oracleors      Oracleors      Oracleor      | I code (delp                                                                                                    |                                                                                                    |
| Oracle SOL Developer      De Est View Viergete Pun Debug Source      Oracles SOL Developer      Developer      Oracles      Oracles      Oracle      | I ode telep                                                                                                    |                                                                                                    |
| Oracle SOL Developer     Ele Sot View Margate Bun Debug Source     Concestors     Concestors     Concestor      | Jose Belo                                                                                                    |                                                                                                    |
| Oracle SOL Developer     De Sat View Marigate Bun Debug Source     Sourcectors     Connectors     Connectors     Connectors     Connectors     Sourcectors     Developer     Developer     Develo      | Jose bio<br>Jose to the source of the source of the source       |                                                                                                    |
| Concel SOL Developer  Ele Exit View Navigate Dun Debug Source  Concentions  Concentions  Concen  | José bép<br>Provident og boot<br>Provident og boot<br>Provident general Source Control Control Contr |                                                                                                    |
| Oracle SOL Developer      De Est View Vergete Eun Debug Source      Oracleone      Oracleon      | José bélo         Image: Source output         Image: Source output                                                                                                    |                                                                                                    |
| Oracle SOL Developer      De Est View Viergete Dun Debug Source      Sourcectors      Consectors      Consectors      Con      | Jost Brin <ul> <li></li></ul>                                                                                                    |                                                                                                    |
| Concel sOL Developer  Ele Eat View Margate Eun Debug Source  Concentions  Providence  Concentions  Providence  Provide Source  Provide Source  | Jone       Belle         Image: Log       Societ         Societic       Societic         Image: Log       Societic         Societic       Societic         Societic       Societic                                                                                                    |                                                                                                    |

There are a lot into any database product. You will focus on the core technology, SQL and PL/SQL, in this class. Have fun learning!